## Windows 8.1 64bit 環境にドライバをインストールする方法

1. ドライバ署名の強制を無効にします. 以下に手順を示します.

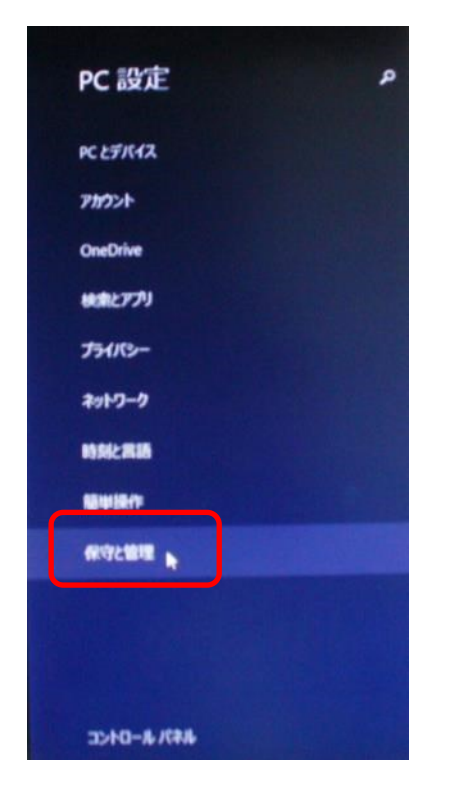

(a)「PC 設定」を開き、「保守と管理」を選びます.

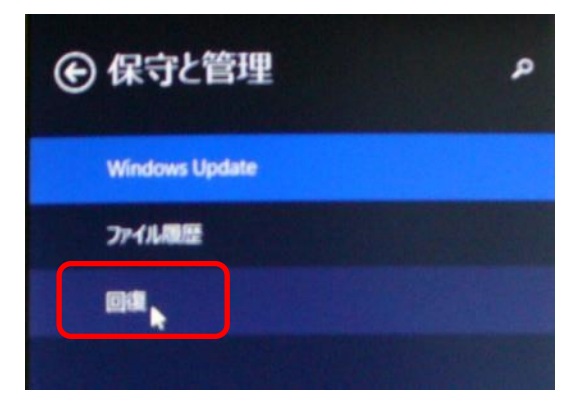

(b)「保守と管理」で「回復」を選びます.

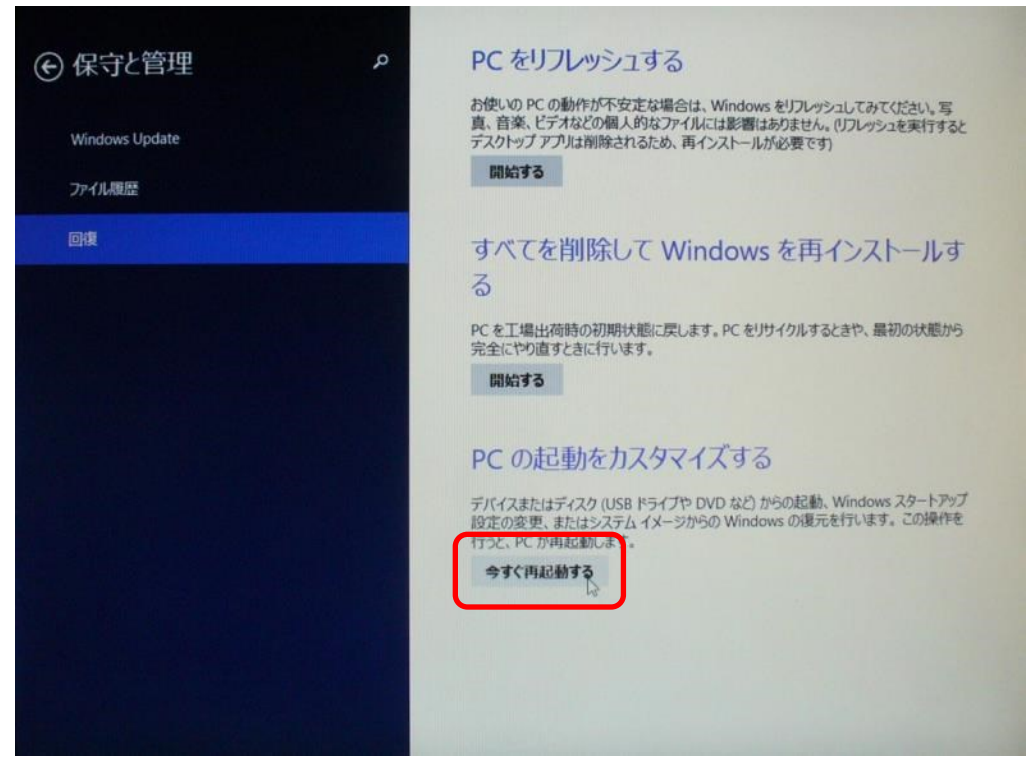

(c)「PCの起動をカスタマイズする」の「今すぐ再起動する」を選びます.

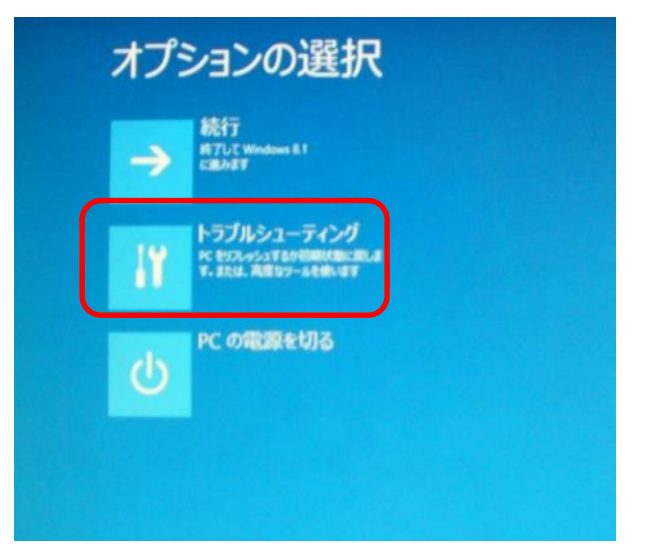

(d)「オプションの選択」で「トラブルシューティング」を選びます.

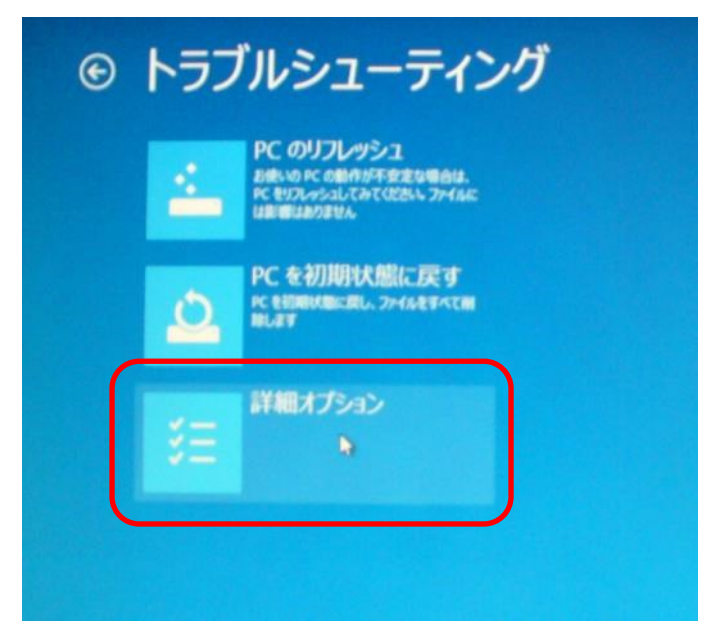

(e)「トラブルシューティング」で「詳細オプション」を選びます.

| ④ 詳細 | ヨオプション                                                               |     |                                                    |
|------|----------------------------------------------------------------------|-----|----------------------------------------------------|
| -    | システムの復元<br>PCに記録された復元ポイントを使って<br>Windows を協元します                      | C:X | コマンド プロンプト<br>高度なトラブルシューティングのためにコマン<br>ドプロンプトを使います |
| -    | イメージでシステムを回<br>復<br><sup>特定のシステムイメージファイルを使って</sup><br>Windows を回復します | \$  | スタートアップ設定<br>Windows のスタートアップ動作を変更しま<br>す          |
|      | スタートアップ修復<br>Windows の読み込みを妨けている問題を<br>修正します                         |     |                                                    |
|      |                                                                      |     |                                                    |

(e)「詳細オプション」で「スタートアップ設定」を選びます.

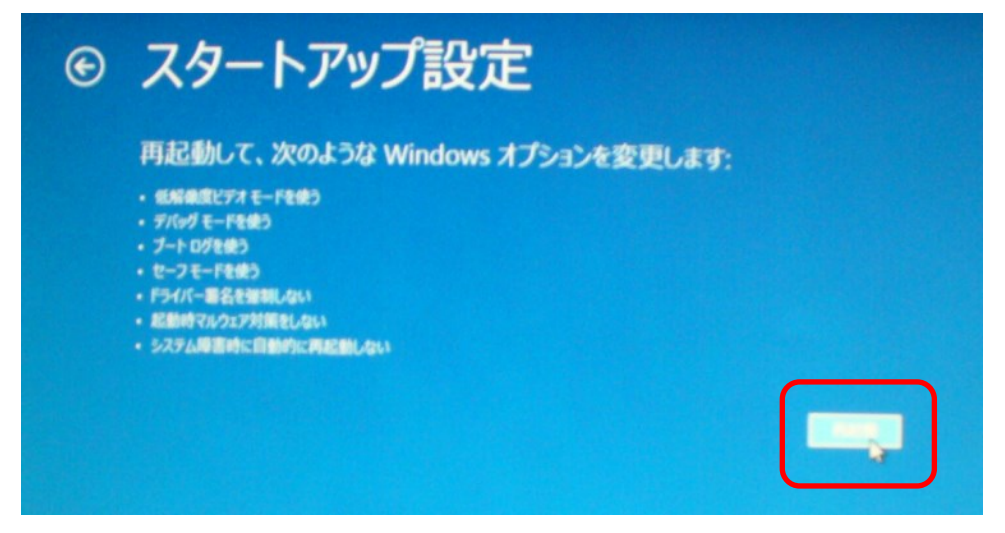

(f)「スタートアップ設定」で「再起動」を押します.

| tブションを選択す       | るには、番号を押し        | 、てくださいと    |       |
|-----------------|------------------|------------|-------|
| BRICIE BYPH-BEI | 177275-124-0Ftb9 | FPERMILAT. |       |
| ) デバッグを有効(      | 575              |            |       |
| ) ブートログを有効      | かにする             |            |       |
| )低解像度ビデオ        | を有効にする           |            |       |
| )セーフモードを有       | 効にする             |            |       |
| ) セーフモードとネッ     | ットワークを有効にな       | 53         |       |
| 1 - 7 - KLT     | たちのうちを有          | 10073      |       |
| )ドライバー署名の       | D強制を無効にする        | 5          |       |
|                 | PA-FOLE-MILAAL   |            |       |
| )障害発生後の目        | 目動再起動を無効         | 1542       |       |
|                 |                  |            |       |
|                 |                  |            |       |
| の他のオプションを       | 表示するには 51        |            | -     |
| バレーティンガシフ       |                  | H-ENUL     | 10001 |

(g)「7) ドライバー署名の強制を無効にする」を選びます.数字キー7 かファンクションキーF7 を押します.

2. ドライバをインストールします.

ドライバのインストール手順は Windows 7 32bit と基本的に同じです. 画面のみを示しま すので、本書の解説を参照してください.

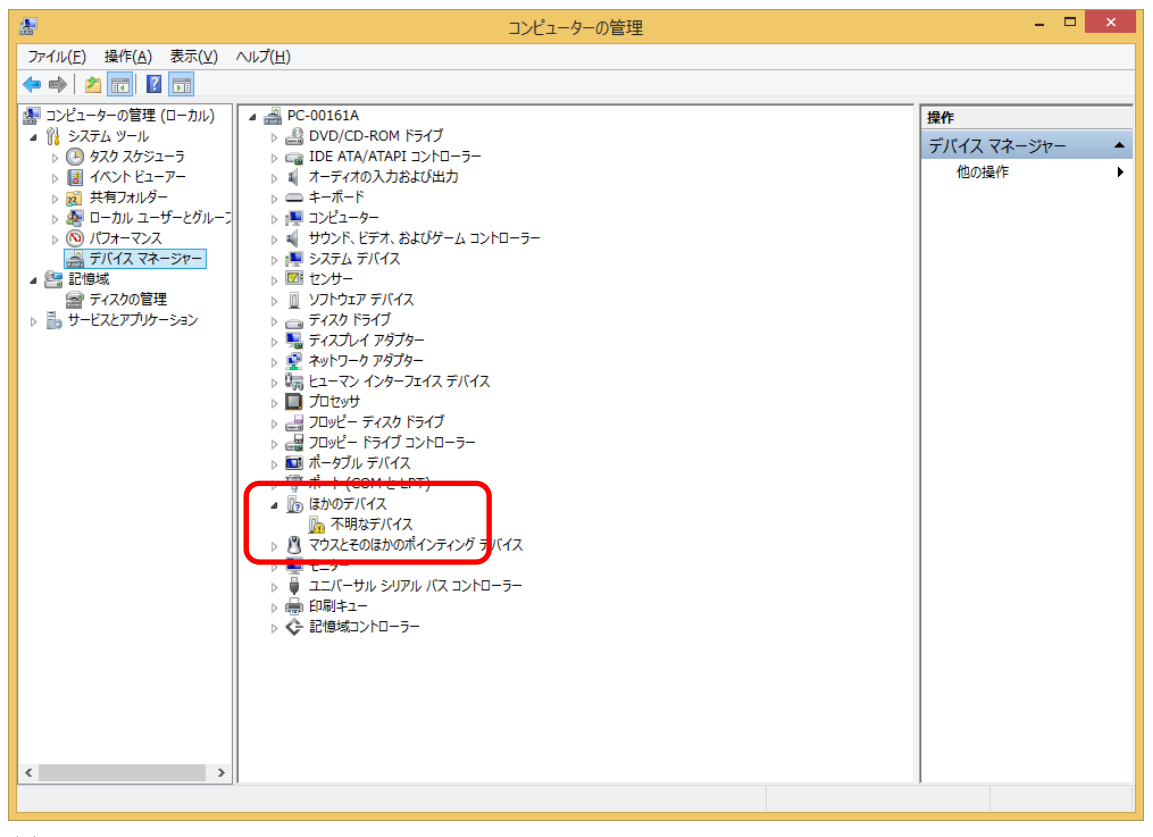

(a)

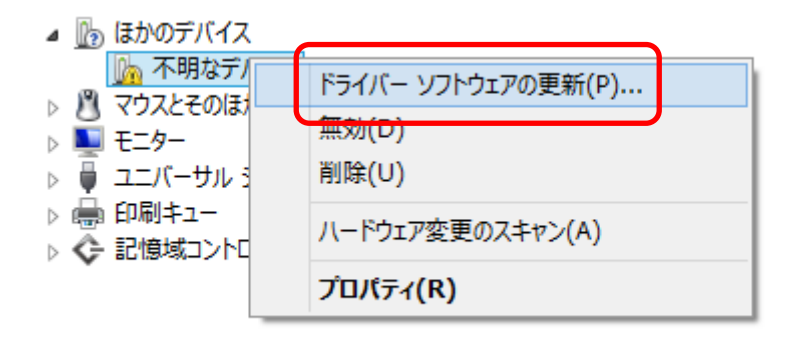

(b)

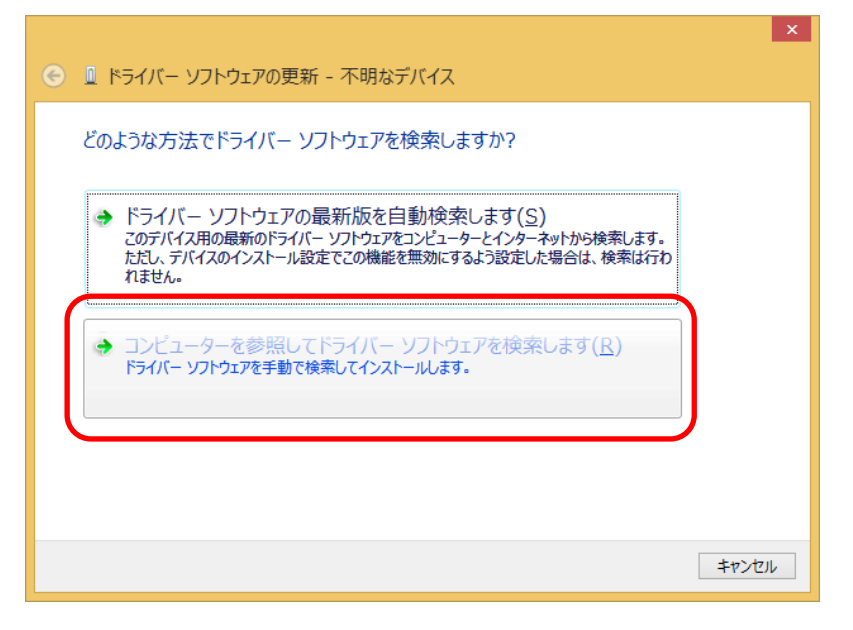

(c)

| <ul> <li>ビライバー ソフトウェアの更新 - 不明なデバイス</li> </ul>                                                                            |  |
|----------------------------------------------------------------------------------------------------|--|
| コンピューター上のドライバー ソフトウェアを参照します。                                                                                             |  |
| 次の場所でドライバー ソフトウェアを検索します:                                                                                                 |  |
| → コンピューター上のデバイスドライバーの一覧から選択します(L)<br>この一覧には、デバイスと互換性があるインストールされたドライバー ソフトウェアと、デバイスと同じカテ<br>コリにあるすべてのドライバー ソフトウェアが表示されます。 |  |
| 次へ(N) キャンセル                                                                                                    |  |

(d)

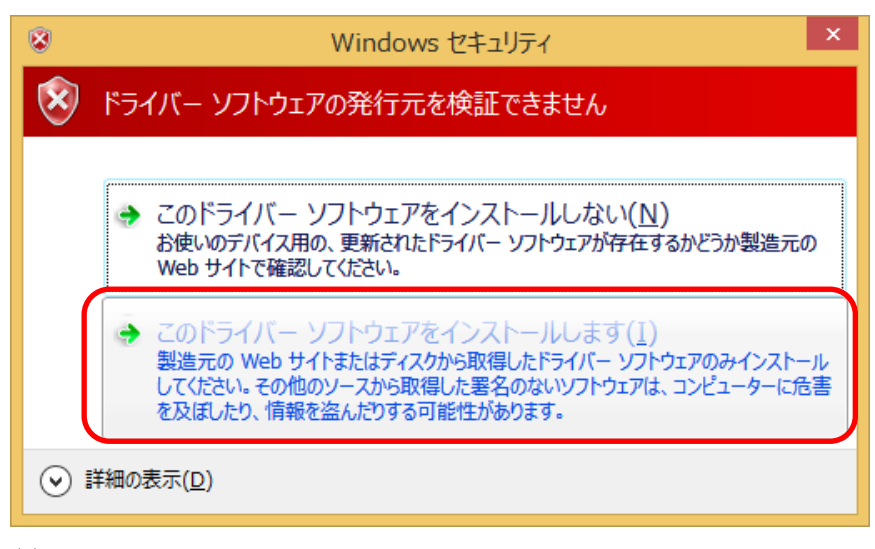

(e)

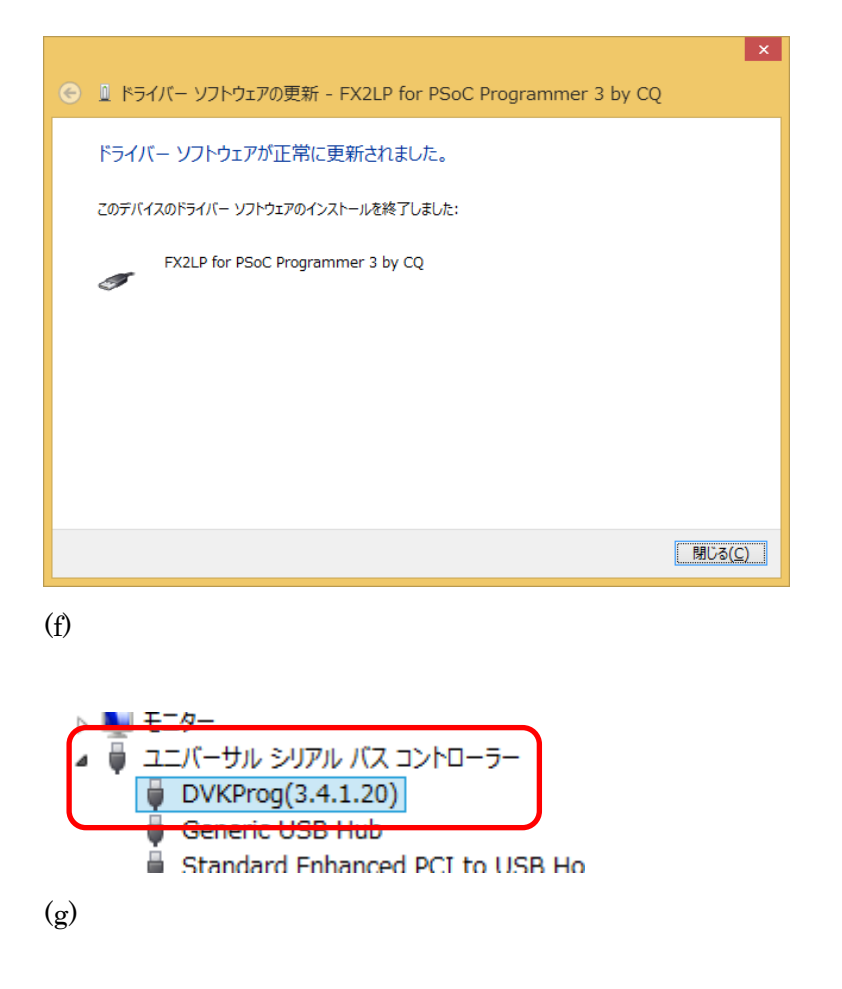